## Инструкция по переносу усиленной квалифицированной электронной подписи на мобильное устройство для работы с приложением «Честный ЗНАК. Бизнес"

Версия 1.0

На 10 листах

#### Содержание

| И  | стория изменений                         | 3  |
|----|------------------------------------------|----|
| 1. | Выгрузка УКЭП с персонального компьютера | .4 |
| 2. | Импорт УКЭП на мобильное устройство      | .7 |

### История изменений

| Дата       | Версия документа | Изменения        |
|------------|------------------|------------------|
| 15.07.2021 | 1.0              | Начальная версия |

# 1. Выгрузка УКЭП с персонального компьютера. Получение PFX-контейнера

Получение PFX-контейнера выполняется при экспорте закрытой части ключа электронной подписи.

1.1 Экспорт закрытой части ключа электронной подписи выполняется из консоли диспетчера сертификатов. Переход к консоли диспетчера сертификатов осуществляется через окно «Выполнить». Вызов окна «Выполнить» осуществляется с помощью комбинации клавиш «Win+R». В окне «Выполнить» требуется ввести команду certmgr.msc

| 💷 Выполни        | ть Х                                                                                         |
|------------------|----------------------------------------------------------------------------------------------|
|                  | Введите имя программы, папки, документа или ресурса<br>Интернета, которые требуется открыть. |
| <u>О</u> ткрыть: | certmgr.msc 🗸                                                                                |
|                  | ОК Отмена Об <u>з</u> ор                                                                     |

1.2 После выполнения команды откроется окно консоли со списком хранилищ установленных сертификатов.

| 🚡 certmgr - [Сертификаты - текущий пользователь]                                                                                                    |                                                                                                    |  |  |  |  |
|----------------------------------------------------------------------------------------------------|----------------------------------------------------------------------------------------------------|--|--|--|--|
| Файл Действие Вид Справка<br>Сертификаты - текущий пользователь<br>Личное<br>Доверенные корневые центры серти<br>Сертификаты<br>Доверительные отношения в предп<br>Сертификаты<br>Объект пользователя Active Director<br>Доверенные издатели<br>Сертификаты, к которым нет довери<br>Сторонние корневые центры сертис<br>Доверенные лица<br>Доверенные лица<br>Доверенные корневые сертификать<br>Доверенные корневые сертификать | Имя логического хранилища<br>Личное<br>Доверенные корневые центры сертификации<br>Доверительные отношения в предприятии<br>Промежуточные центры сертификации<br>Объект пользователя Active Directory<br>Доверенные издатели<br>Сертификаты, к которым нет доверия<br>Сторонние корневые центры сертификации<br>Доверенные лица<br>Доверенные лица<br>Доверенные корневые сертификаты смарт-карты |  |  |  |  |
|                                                                                                    |                                                                                                    |  |  |  |  |

1.3 В подпапке «Сертификаты» папки «Личное» необходимо найти требуемый сертификат. При нажатии правой кнопкой мыши откроется меню действий с сертификатом. Для выгрузки контейнера закрытого ключа в формате \* .pfx требуется выбрать «Все задачи» → «Экспорт».

В окне «Мастер экспорта сертификатов» на шаге «Экспортирование закрытого ключа» требуется отметить пункт «Да, экспортировать закрытый ключ», затем нажать «Далее».

| сспортирование закрытого ключа<br>Вы можете экспортировать закрытый ключ вместе с сертификатом.<br>Закрытые ключи защищены паролем. Чтобы экспортировать закрытый ключ |                                                                                                   |  |  |
|----------------------------------------------------------------------------------------------------|---------------------------------------------------------------------------------------------------|--|--|
| Вы можете экспортировать закрытый ключ вместе с сертификатом.<br>Закрытые ключи зацищены паролем. Чтобы экспортировать закрытый ключ                                   |                                                                                                   |  |  |
| Закрытые ключи защищены паролем. Чтобы экспортировать закрытый ключ<br>вместе с сертификатом, укажите пароль.                                                          |                                                                                                   |  |  |
| Закрытые ключи защищены паролем. Чтобы экспортировать закрытый ключ<br>вместе с сертификатом, укажите пароль.                                                          |                                                                                                   |  |  |
| Вы хотите экспортировать закрытый ключ вместе с сертификатом?                                                                                                    |                                                                                                   |  |  |
| • Да, экспортировать закрытый ключ                                                                                                    |                                                                                                   |  |  |
| Нет, не экспортировать закрытый ключ                                                                                                    |                                                                                                   |  |  |
|                                                                                                    |                                                                                                   |  |  |
|                                                                                                    |                                                                                                   |  |  |
|                                                                                                    |                                                                                                   |  |  |
|                                                                                                    |                                                                                                   |  |  |
|                                                                                                    |                                                                                                   |  |  |
|                                                                                                    |                                                                                                   |  |  |
|                                                                                                    |                                                                                                   |  |  |
|                                                                                                    | Вы хотите экспортировать закрытый ключ вместе с сертификатом?<br>Да, экспортировать закрытый ключ |  |  |

1.4 На шаге «Формат экспортируемого файла» установить отметку «Файл обмена личной информацией -PKCS #12 (.PFX)» и указать «Включить по возможности все сертификаты в путь сертификации». После установки свойств выгрузки необходимо нажать «Далее».

| Рормат экспор<br>Сертифик | итируемого файла<br>аты могут быть экспортированы в различных форматах. |
|---------------------------|-------------------------------------------------------------------------|
| Выберите                  | формат, который вы хотите использовать:                                 |
| 🔿 Фай                     | ілы X.509 (.CER) в кодировке DER                                        |
| Фай                       | ілы X.509 (.CER) в кодировке Base-64                                    |
| ОСта                      | ндарт Cryptographic Message Syntax - сертификаты PKCS #7 (.p7b)         |
|                           | Включить по возможности все сертификаты в путь сертификации             |
| 🖲 Фай                     | іл обмена личной информацией - PKCS #12 (.PFX)                          |
| $\checkmark$              | Включить по возможности все сертификаты в путь сертификации             |
|                           | Удалить закрытый ключ после успешного экспорта                          |
|                           | Экспортировать все расширенные свойства                                 |
| $\checkmark$              | Включить конфиденциальность сертификата                                 |
| ОХра                      | нилище сериализованных сертификатов (.SST)                              |

1.5 Мастер экспорта предложит указать пароль от контейнера закрытого ключа и подтверждение пароля от контейнера закрытого ключа, это требуется для защиты PFX архива. Затем нажать «Далее».

|   |                                                                                                    | × |
|---|----------------------------------------------------------------------------------------------------|---|
| ÷ | 🛃 Мастер экспорта сертификатов                                                                                                    |   |
|   |                                                                                                    |   |
|   | Безопасность<br>Для обеспечения безопасности вам необходимо защитить закрытый ключ для<br>субъекта безопасности или воспользоваться паролем. |   |
|   | Группы или пользователи (рекомендуется)                                                                                                    |   |
|   | Добавить                                                                                                    |   |
|   | Удалить                                                                                                    |   |
|   |                                                                                                    |   |
|   |                                                                                                    |   |
|   |                                                                                                    |   |
|   |                                                                                                    |   |
|   | Подтверждение:                                                                                                    |   |
|   | •••••                                                                                                    |   |
|   | Шифровани TripleDES-SHA1 ~                                                                                                    |   |
|   |                                                                                                    |   |
|   | Далее Отмена                                                                                                    |   |

1.6 Через кнопку «Обзор» указывается место сохранения контейнера. После выбора места сохранения pfx-контейнера нажать «Сохранить» → «Далее» → «Готово».

|          |                                                                                 | > |
|----------|---------------------------------------------------------------------------------|---|
| <u>-</u> | 🛃 Мастер экспорта сертификатов                                                  |   |
|          |                                                                                 |   |
|          | Имя экспортируемого файла<br>Укачита имя файла который вы хотите акспортировать |   |
|          | з калите ими фаниа, который вы хотите экспортировать                            |   |
|          | Nuc dažica:                                                                     |   |
|          | Обзор                                                                           |   |
|          |                                                                                 |   |
|          |                                                                                 |   |
|          |                                                                                 |   |
|          |                                                                                 |   |
|          |                                                                                 |   |
|          |                                                                                 |   |
|          |                                                                                 |   |
|          |                                                                                 |   |
|          |                                                                                 |   |
|          |                                                                                 |   |
|          |                                                                                 |   |
|          | Далее Отмен                                                                     | a |

Экспорт контейнера завершен.

### 2. Импорт УКЭП на мобильное устройство.

Для импорта УКЭП в мобильное приложение «Честный ЗНАК.Бизнес» выгруженный PFXконтейнер перенести на мобильное устройство любым удобным способом.

После переноса контейнера открыть мобильное приложение, пройти приветственные сообщения.

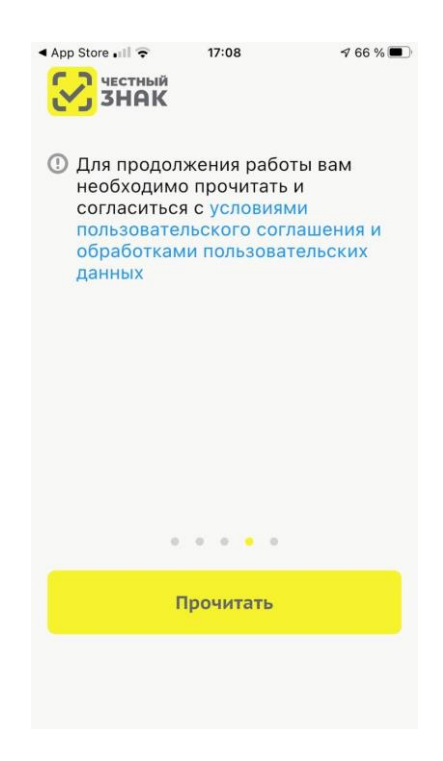

2.1 Пользователю требуется прочитать и принять условия пользовательского соглашения

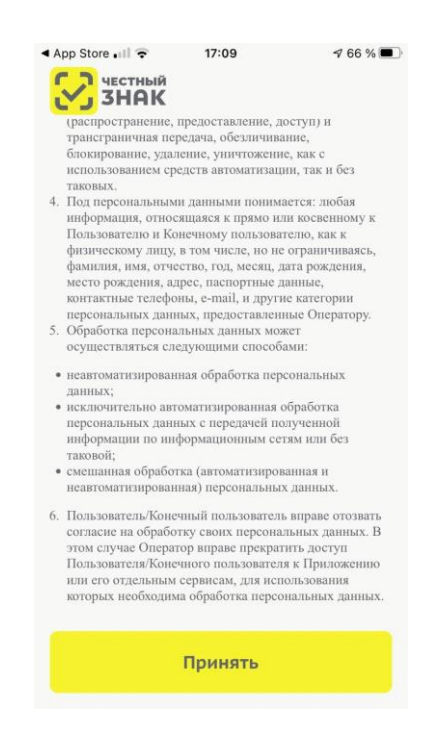

2.2 Ознакомиться с шагами для начала работы и нажать кнопку «Начать работу»

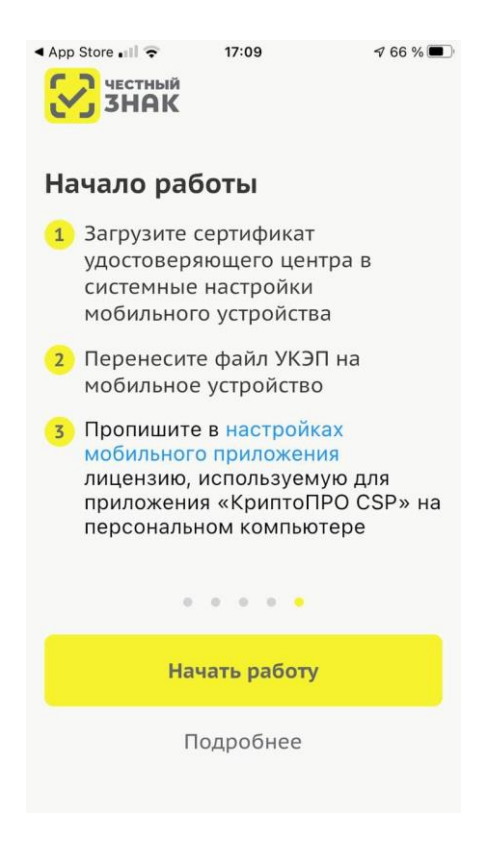

2.3 На следующем шаге импортировать сертификат, нажав на одноимённую кнопку

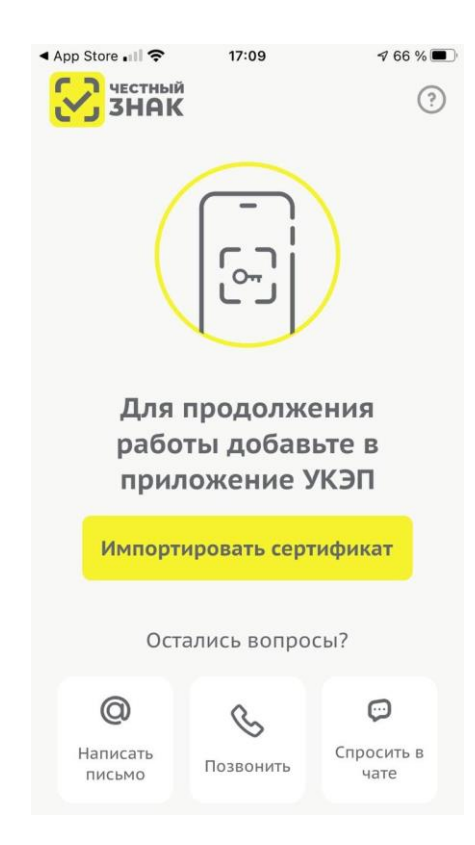

2.4 После нажатия кнопки «Импортировать сертификат» выбрать файл PFX-контейнера, который был выгружен с персонального компьютера.

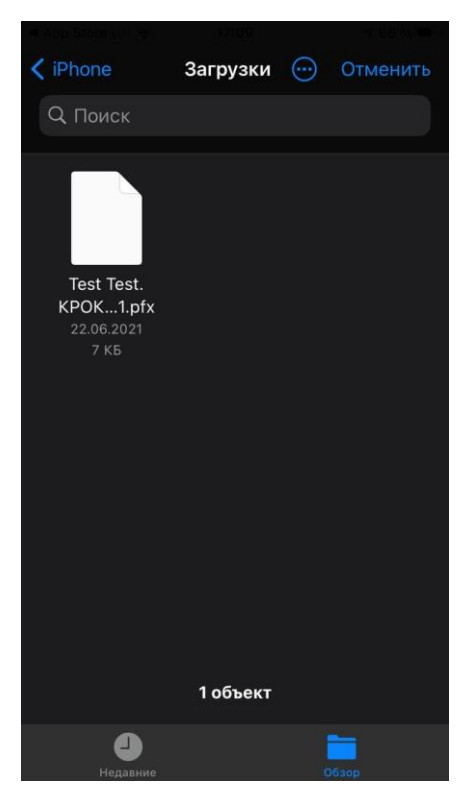

2.5 Ввести пароль, указанный при выгрузке сертификата, и ввести новый пароль, под которым сертификат будет использоваться на мобильном устройстве

| App Store 🔐 🗢      | 17:10               | 🕫 66 % 🔳           |
|--------------------|---------------------|--------------------|
| честный            |                     | ?                  |
| (                  |                     |                    |
| Введите<br>сертиф  | е пароль к<br>икату |                    |
| •                  |                     |                    |
| Введит             | е новый паро        | оль                |
| ·                  |                     |                    |
|                    | ОТМЕНА              | ок                 |
| Ост                | ались вопро         | сы?                |
| 0                  | S                   | ø                  |
| Написать<br>письмо | Позвонить           | Спросить в<br>чате |

После ввода паролей для сертификата будет осуществлён импорт.

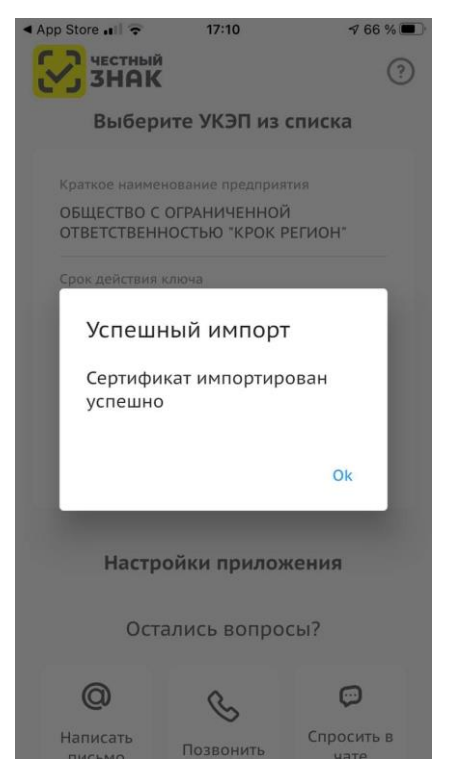

После успешного импорта сертификат отобразится на начальной странице.

| < App Store ₊।   🔶        | 17:10                                                     | ◀ 66 % 🔳   |  |  |  |
|---------------------------|-----------------------------------------------------------|------------|--|--|--|
|                           | й<br>C                                                    | ?          |  |  |  |
| Выбер                     | оите УКЭП из                                              | списка     |  |  |  |
| Краткое наиме             | енование предприя                                         | тия        |  |  |  |
| ОБЩЕСТВО О<br>ОТВЕТСТВЕН  | ОБЩЕСТВО С ОГРАНИЧЕННОЙ<br>ОТВЕТСТВЕННОСТЬЮ "КРОК РЕГИОН" |            |  |  |  |
| Срок действия             | і ключа                                                   |            |  |  |  |
| 17.05.2021 -              | 17.08.2021                                                |            |  |  |  |
| ФИО сотрудни<br>Test Test | ка                                                        |            |  |  |  |
|                           | Выбрать                                                   |            |  |  |  |
|                           |                                                           |            |  |  |  |
| Настр                     | оойки прило»                                              | кения      |  |  |  |
| Остались вопросы?         |                                                           |            |  |  |  |
| 0                         | ß                                                         | Ģ          |  |  |  |
| Написать                  | Позвонить                                                 | Спросить в |  |  |  |

Импорт сертификата в мобильное приложение завершён.